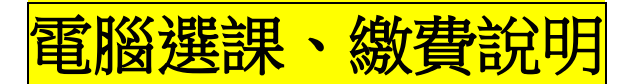

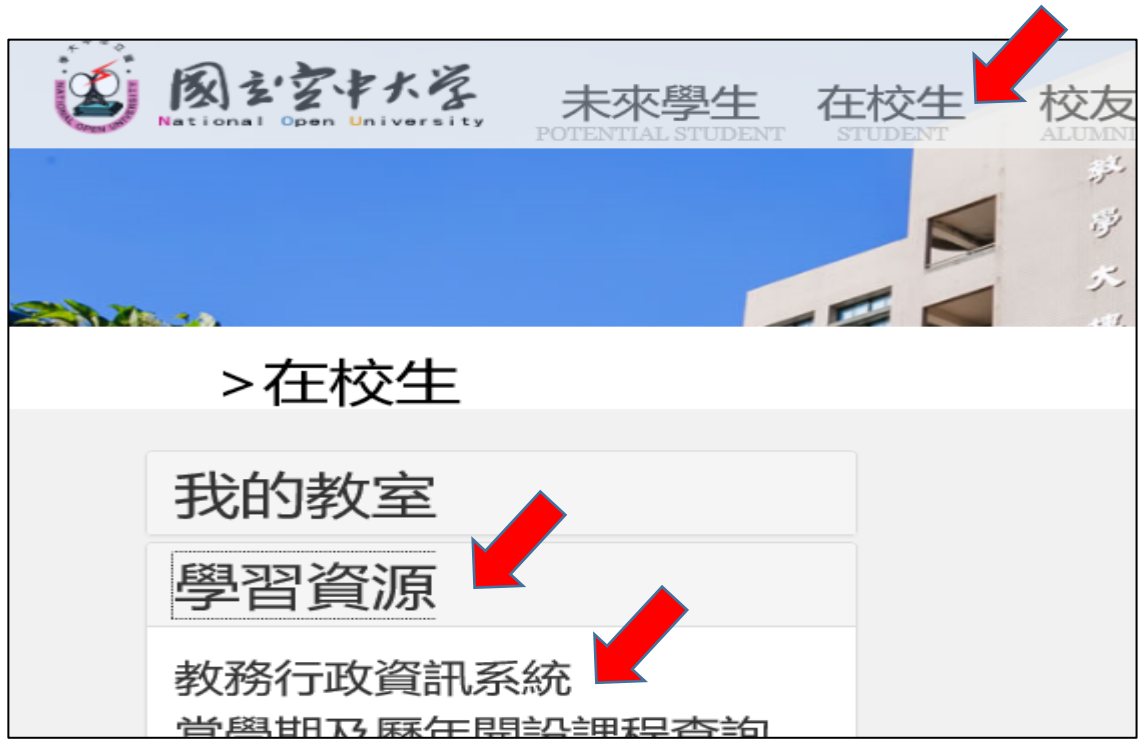

1. 進入「國立空中大學」網站/在校生/學習資源/教務行政資訊系統

2.登錄:帳號(學號)、密碼

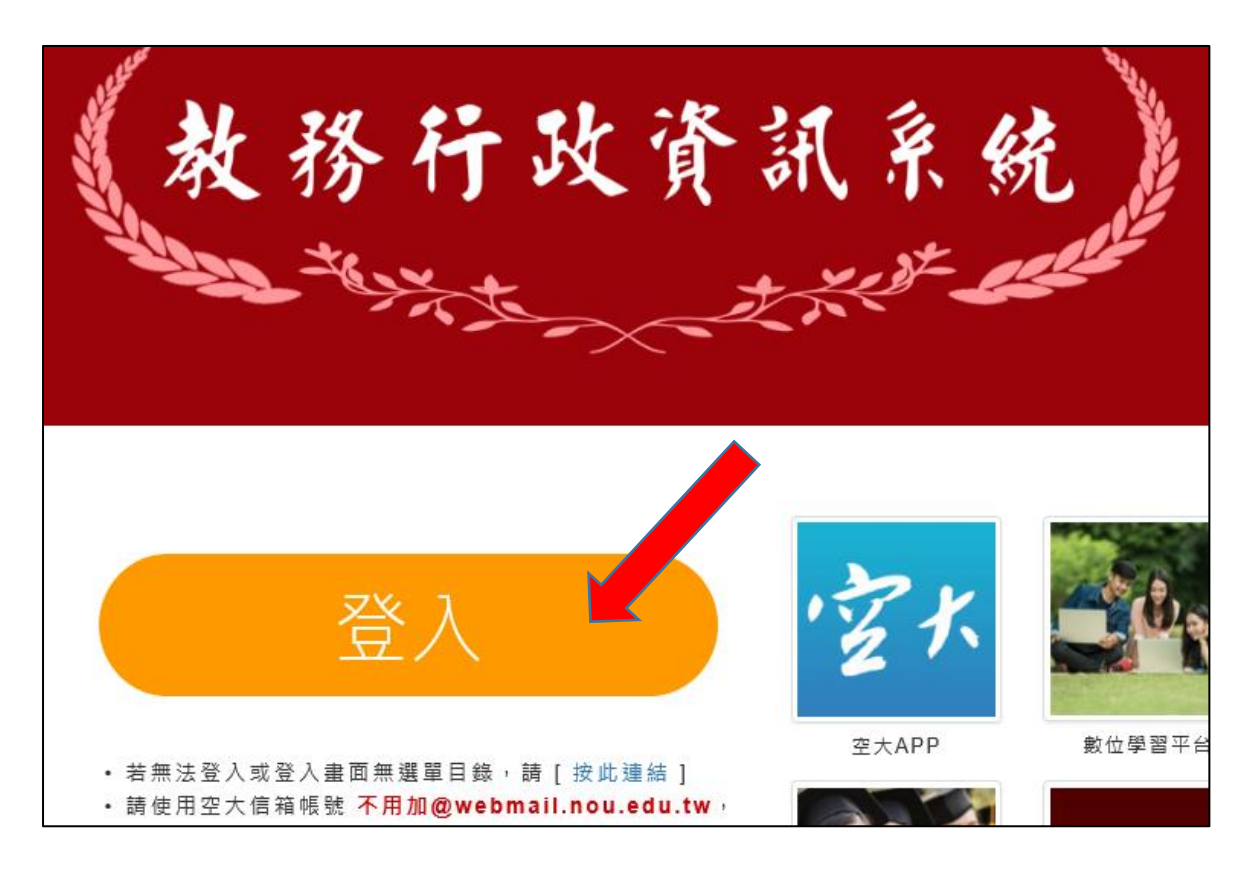

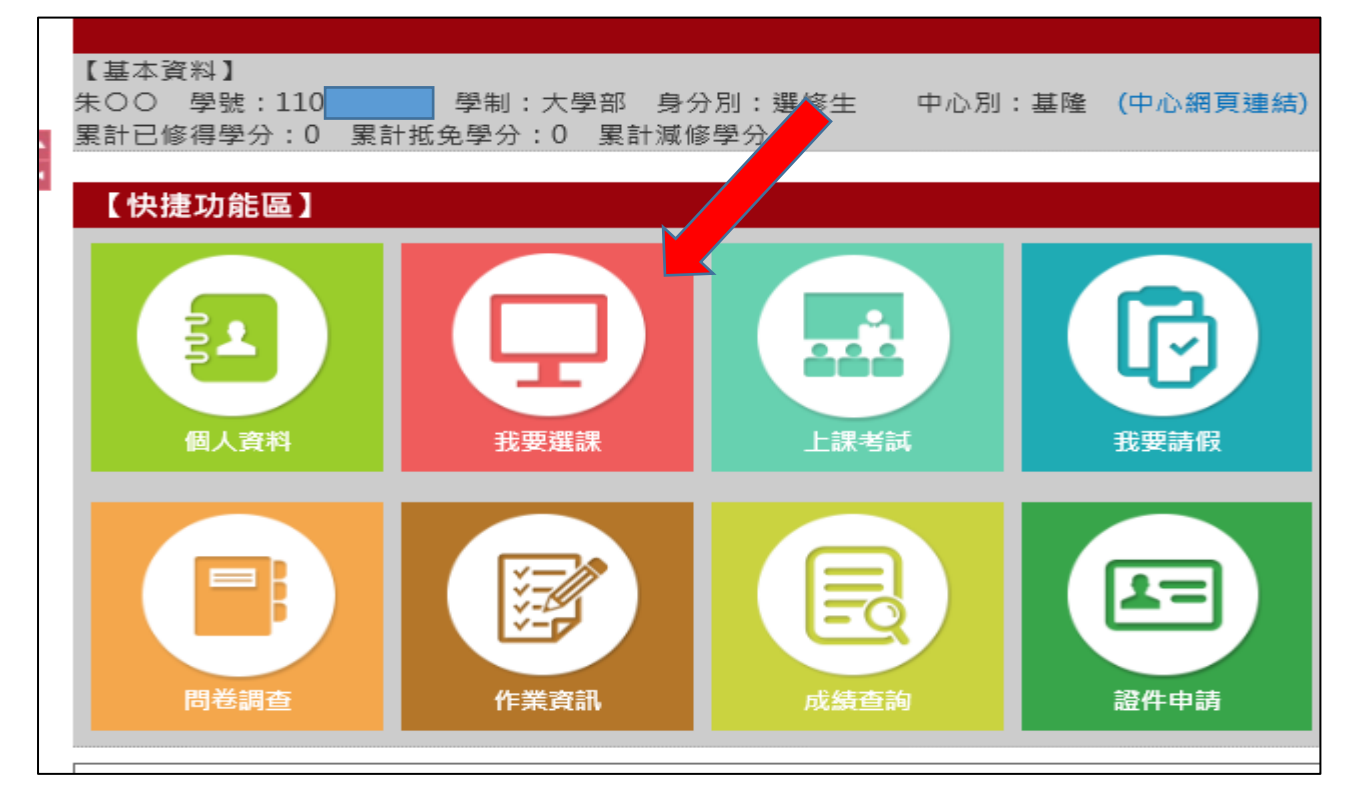

## 4. 點選「選課說明 按此進入」存檔

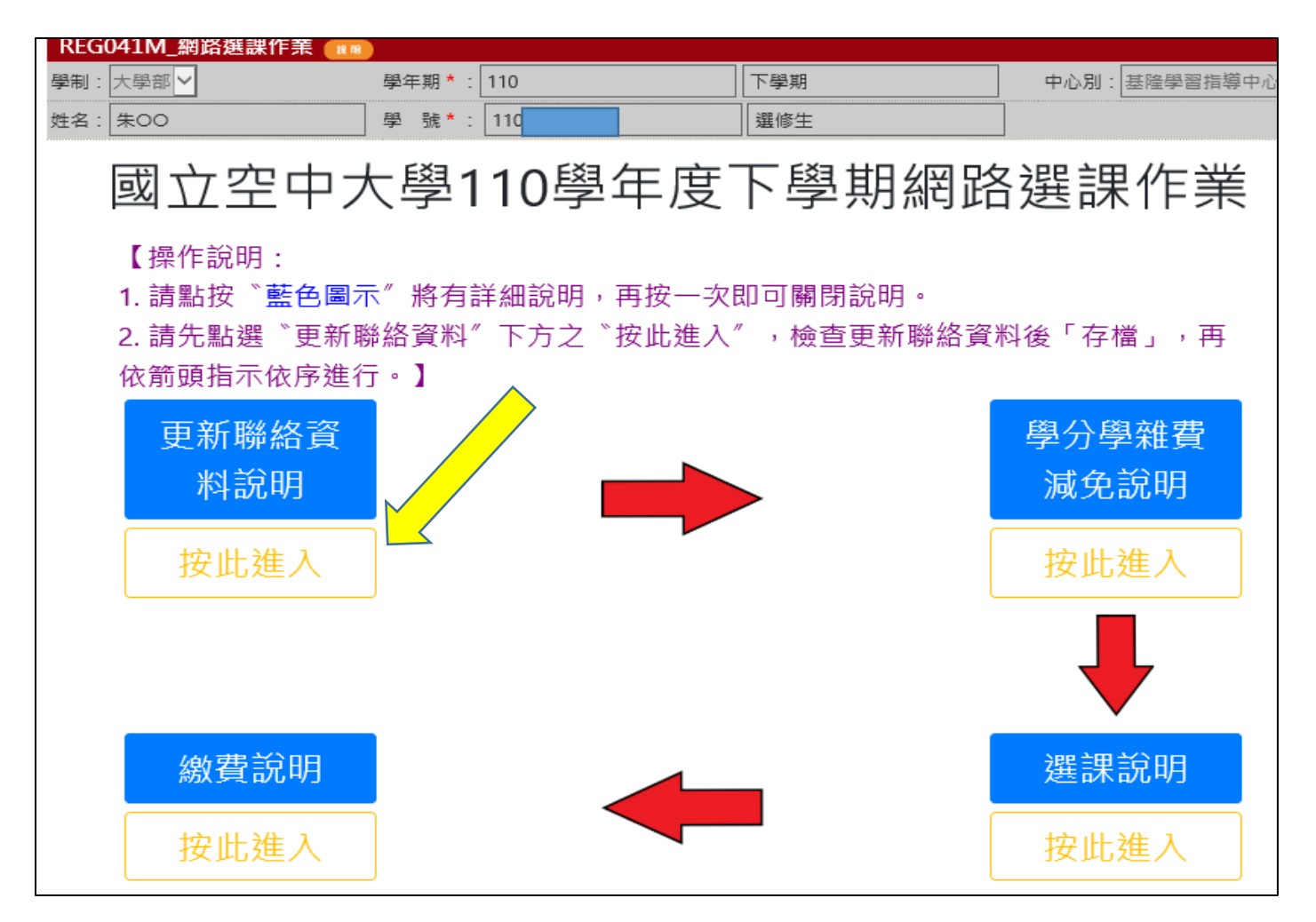

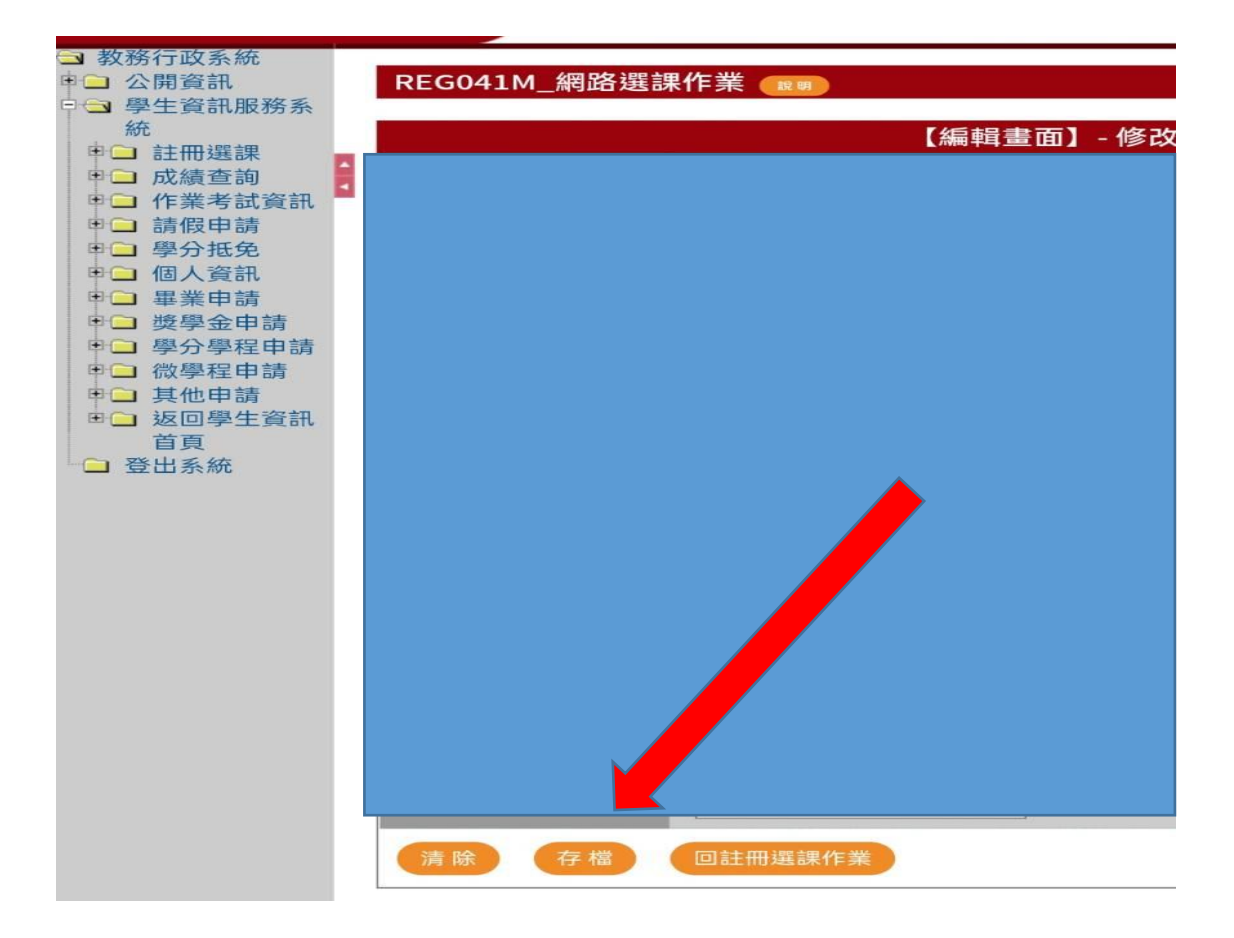

5.點選「選課說明 按此進入」

#如需辦理學費減免,請先攜帶相關證件至中心辦理再選課。

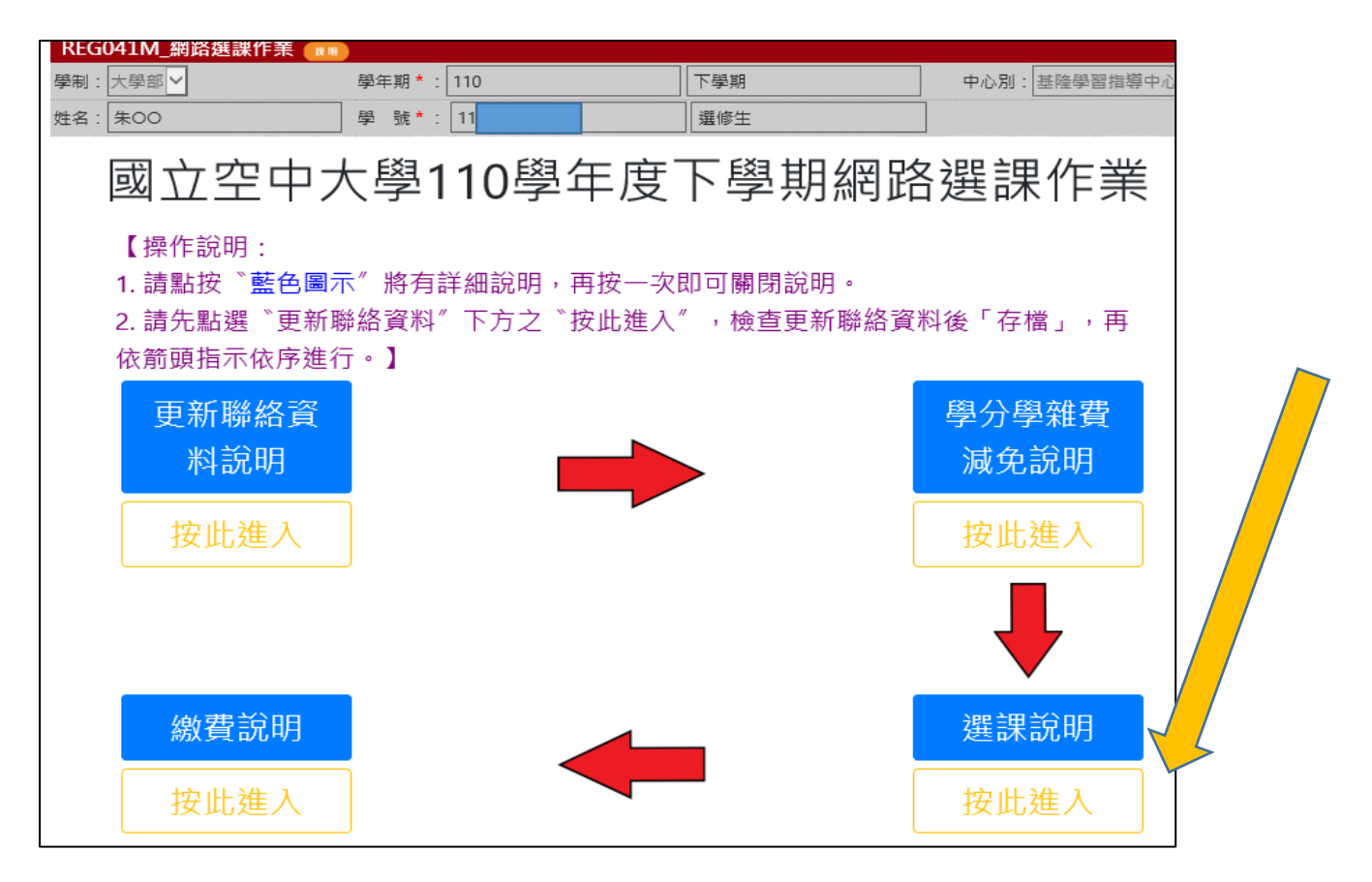

## 6.點選「同意」

| REG041M_網路選課作業 💷                                                                                                    |       |     |     |     |       |  |  |  |  |
|----------------------------------------------------------------------------------------------------|-------|-----|-----|-----|-------|--|--|--|--|
| 學制:大學部 🗸                                                                                                    | 學年期*: | 110 | 下學期 | 明 🖌 |       |  |  |  |  |
| 中心別: 基隆學習指導中心 🗸                                                                                                    | 姓名:   | 朱   |     | ]   | 出生日期: |  |  |  |  |
| 學號 * : 11                                                                                                    |       |     |     |     | ]     |  |  |  |  |
| 選課繳費暨查詢清單相關資訊請選行電浴所屬中心辦理・                                                                                                    |       |     |     |     |       |  |  |  |  |
|                                                                                                    |       |     |     |     |       |  |  |  |  |
| 網路選課同意書<br>歡迎使用國立空中大學110學年度下學期網路選課系統, 請仔細閱讀下列注意事項, 如同意所述, 請點選同意鍵後進入本系統; 如不同意, 則無法<br>選課。<br>-、請於110年12月1日至31日至教務行政資訊網站選課: 1.列印繳費單前請務必確認所選科目及面授方式選定無誤, 請注意已列印繳費單(或已繳<br>費), 則無法自行修改所選科目或面授方式。; 2.已列印繳費單而欲更改科目者, 請電洽所屬中心或教務處註冊組辦理異動, 再列印新繳費單, 前<br>(舊)繳費單視為無效繳費單。3.辦理學分學雜費減免者(不含已申請過原住民及年滿65歲減免者), 請先至所屬中心驗證, 再行選課及列印繳費單。<br>二、本系統嚴禁冒用他人帳號及密碼登入並選課。如有違法情事, 悉依本校學生獎懲辦法及中華民國相關法令究辨。<br>三、本系統嚴禁冒用他人帳號及密碼登入並選課。如有違法情事, 悉依本校學生獎懲辦法及中華民國相關法令究辨。<br>三、採視訊面授之課程, 上課時會錄影存檔, 並放置於學校的數位學習平臺中, 其間可能會錄到同學的影像及相關資訊, 同學選課即表同意全程<br>錄影。請注意:該錄影檔只限該視訊面授班的同學點閱, 另, 選擇實體面授者不提供點閱。<br>四、依本校學則第六條略以, 重複修習相同課程, 學分採計以一次為限。所選科目如為已修或已抵者, 系統不予描修, 但會在選課明細處提示,<br>同學如不想重複選讀, 請自行於開放選課期間內修改所選科目。<br>五、學生可自選面授方式之科目, 如其所屬中心選擇該面授方式之人數未達開班標準者, 該於<br>, 律編為視訊面授夜間班。 |       |     |     |     |       |  |  |  |  |
| 七、完成選課者,凡與學生有關之成績登錄及學分證明書暨成績單印發作業,同意本較加加度料保護法與相關規定辦理。                                                                                                    |       |     |     |     |       |  |  |  |  |
| 八、選課前已確實詳閱選課注意事項(請見「校首頁-在校生-註冊選課-註冊選課」項                                                                                                    |       |     |     |     |       |  |  |  |  |
| 不同意同意                                                                                                    |       |     |     |     |       |  |  |  |  |
| 回註冊選課作業                                                                                                    |       |     |     |     |       |  |  |  |  |

## 7.點選科目:至多5科(得另外加2科微學分) 選課完畢後按下方存檔就可繳費

| (4.从基本交付) 建活生存用:110下型加         (4.所长型加         (4.所长型加         (4.所长型加         (4.所长型加         (4.所长型加         (4.所长型加         (4.所长型加         (4.所长型加         (4.所长型加         (4.所长型加         (4.所长型加         (4.所长型加         (4.所长型加         (4.所长型加         (4.所长型加         (4.所长型加         (4.所长型加         (4.所代型加         (4.所代型         (4.所代型         (4. 所代型         (4. 所代型         (4. 所代型         (4. 所代型         (4. 所代型         (4. 所代型         (4. 所代型         (4. 所代型         (4. 所代型         (4. 所代型         (4. 所代型         (4. 所代型         (4. 所)         (4. 所)         (4. F)         (4. F) </th <th>REG041M_網路選課作業 💷</th> <th></th> <th></th> <th></th> <th></th>                                                                                                    | REG041M_網路選課作業 💷                                                |                                  |                                          |                                       |                 |  |  |  |  |  |  |
|----------------------------------------------------------------------------------------------------|-----------------------------------------------------------------|----------------------------------|------------------------------------------|---------------------------------------|-----------------|--|--|--|--|--|--|
| 空気・()         単果: 大型部         身外別: 堪修生 中心別: 望程登智描嗓中心:           建設工作         全社         注意         全社         全社         全社         全社         全社         全社         全社         全社         全社         全社         全社         全社         全社         全社         全社         全社         全社         全社         全社         全社         全社         全社         全社         全社         全社         全社         会社         会社                                                                                                    | 【個人基本資料】 選課學年期:110下聲                                            | 2期                               |                                          | 用卡繳費 列印選課明細                           | 列印繳費單 回查詢頁      |  |  |  |  |  |  |
| 型加速型     全部       10     一組電器運用只能電一料(4)・暖修生暖厚高     (2)     (2)       10     一組電電運用の手換     (2)     (2)       10     一組電電運用の手換     (2)     (2)       2     (2)     (2)     (2)       2     (2)     (2)     (2)       2     (2)     (2)     (2)       2     (2)     (2)     (2)       2     (2)     (2)     (2)       2     (2)     (2)     (2)       2     (2)     (2)     (2)       2     (2)     (2)     (2)       2     (2)     (2)     (2)       2     (2)     (2)     (2)       2     (2)     (2)     (2)       2     (2)     (2)     (2)       2     (2)     (2)     (2)       2     (2)     (2)     (2)       2     (2)     (2)     (2)       2     (2)     (2)     (2)     (2)       2     (2)     (2)     (2)     (2)     (2)       2     (2)     (2)     (2)     (2)     (2)       2     (2)     (2)     (2)     (2)     (2)       2     (2)     (2)                                                                                                    | 姓名:朱〇〇 學號: 學制:大學部 身份別:選修生 中心別:基隆學習指導中心                          |                                  |                                          |                                       |                 |  |  |  |  |  |  |
| ● 田田田田山、 「林田市田田山、         ● 田田田田山、 「林田市田田山、         ● 田田田田山、 「林田市田田山、         ● 田田田田山、 「林田市田田山、         ● 田田田田山、 「林田市田田山、         ● 田田田田山、 「林田市田田山、         ● 田田田田山、 「林田市田田山、         ● 田田田田田、 「新田市田田山、         ● 田田田田田、 「新田市田田山、         ● 田田田田田、 「新田市田田山、         ● 田田田田田、 「新田市田田」、         ● 田田田田田、 「新田市田田」、         ● 田田田田田、 「新田市田田」、         ● 田田田田田、 「新田市田田」、         ● 田田田田田、 「新田市田田」、         ● 田田田田田、 「新田市田田」、         ● 田田田田田、 「新田市田田」、         ● 田田田田田、 「新田市田田」、         ● 田田田田田、 「新田市田         ● 田田田田田、 「新田市田」、         ● 田田田田田、 「新田市田」、         ● 田田田田田、 「新田市田」、         ● 田田田田田、 「新田市田」、         ● 田田田田田 、 「新田市田」、         ● 田田田田田 、 「新田市田」、         ● 田田田田田 、 「新田市田」、         ● 田田田田田 、 「新田市田」、         ● 田田田田田 、 「新田市田」、         ● 田田田田田 、 「新田市田」、         ● 田田田田田 、 「新田市田」、         ● 田田田田田 、 「新田市田」、         ● 田田田田田 、 「新田市田」、         ● 田田田田田 、 「新田市田」         ● 田田田田田 、 「新田田田」         ● 田田田田田 、 「新田田田」         ● 田田田田田 、 「新田田田」         ● 田田田田田 、 「新田田田」         ● 田田田田田 、 「新田田田」         ● 田田田田田 、 「新田田田」         ● 田田田田田 、 「新田田田」         ● 田田田田田 、 「新田田田」        ● 田田田田 、 「新田田田」         ● 田田田田 、 」 「新田田田」         ● 田田田田 、 」 「新田田田」         ● 田田田田 、 」 「新田田田」         ● 田田田田 、 」 「新田田田」         ● 田田田田 、 」 「新田田 日」         ● 田田田田 、 」 「新田田 日」         ● 田田田田 、 」 「新田田 日」         ● 田田田田 、 」 「新田 日」         ● 田田田田 、 」 「新田 日」         ● 田田田田 、 」 「新田 日」         ● 田田田田 、 」 「新田 日」         ● 田田田田 、 」 「新田 日」         ● 田田田田 、 」 「新田 日」         ● 田田田田 、 」 「新田 日」         ● 田田田 田 、 」 「 「新田 日」        ● 田田 田 、 」 「 「 田 田 田」、」 」 「 「 田 田 田 、 」 」                                                                                                    | 地址:呆懸呆市 電話:02-0000 手機:0933000000                                |                                  |                                          |                                       |                 |  |  |  |  |  |  |
| 1. 同一相信意圖內只能選及了其違各面預近之關某人數非違各面預近之關某人數則。第進予編人與訊面預衣開注;<br>學生可至"鑑理實與整合素"意便或運繕後在"上型異訊"直問);<br>無法要使理試錄業。可選於局部一進為外生資所或此或和這是別請勿做修);<br>4. 新放用自名關「當例用上關(為外生詞所成此或和這是別請勿做修);<br>4. 新放用自名關「當例用上關(為外生詞所成此或和這是別請勿做修);<br>4. 新放用自名關「當別」和自名關「當別」和自名關「當別」和自名關「當別」和自名關「當別」和自名關「當別」和自名關「當別」和自名關「當別」和自名關「當別」和自名關「當別」和自名關「當別」和自名關「當別」和自名關「當別」和自名關「當別」和自名關「當別」和自名關」」」;                                                                                                    |                                                                 |                                  |                                          | 註冊選課網站                                | <b>連結 清除</b> 存檔 |  |  |  |  |  |  |
| 1. 回一组按算用公托提一和(公 细学生理算要多不得起必用)           2. 画图则提工公用1 资鑑提入数计适多面提公算 # 意思 / 查認 / 查認 / 查認 / 查認 / 查認 / 查認 / 查認 / 查                                                                                                    | 選課表                                                             |                                  |                                          |                                       |                 |  |  |  |  |  |  |
|                                                                                                    |                                                                 |                                  |                                          |                                       |                 |  |  |  |  |  |  |
| 出版空楽館社理集者。可選為附欄主要(4)や上部所處地或等正整別録か想修)           1. Fojiii 日本時為電機理運動時間主要(4)や上部所處地或等正整別録か想修)           4. 設計目名構可置部別印度程程//<br>1.500~1610         老試時間:星期六1630~1740         老試時間:星期(1830~0940)         老試時間:星期(1300~01610)           度加         4日名構         成別         4日名構         成別         4日名構         成別         4日名構           度加         4日名構         成別         4日名構         成別         4日名構         成別         4日名構         成別         4日名構           度加         4日名構         成別         4日名構         成別         4日名構         成別         4日名構         成別         4日名構           原         運動面短近、1400         建築         (回加         (回加        (回加         (回加         <                                                                                                    | 2. 無個別規定之件日, 田選課八數未達<br>學生可至, 選課查詢暨繳費, 查閱(或                     | 音画投虹之團蘇八數時,將埋:<br>開播後在『上課資訊』查閱), | 7篇八祝前叫1913月17月7日,                        |                                       |                 |  |  |  |  |  |  |
|                                                                                                    | 無法接受編班結果者,可逕浛所屬中心辦理改選。<br>3. 下列紅色字歸為雲撰擇審習時間志願(海外生因所處她域時區差別諸勿撰修) |                                  |                                          |                                       |                 |  |  |  |  |  |  |
| 考試時間:呈期六<br>1500~1610         考試時間:呈期六<br>1500~1610         考試時間:呈期六<br>1500~1610         考試時間:呈期六<br>1630~1740         考試時間:呈期日0830~0940         考試時間:呈期日<br>1000~1110           運別         科目名爾         運別         科目名爾         運別         第         2         2         2         2         2         2         2         2         2         2         2         2         2         2         2         2         2         2         2         2         2         2         2         2         2         2        2         2                                                                                                    | 4. 點按科目名稱可查閱列印課程簡介<br>5. 下列线色字曉科曰,其上,下爲期面抵採、網路面抵無審曉面抵。方式上譯!     |                                  |                                          |                                       |                 |  |  |  |  |  |  |
| 考試時間:呈崩六1330~1740       考試時間:呈第六1630~1740       考試時間:呈第日0830~0940       1∪00~1110         選別       利日名爾       選別       利日名爾       選別       利日名爾       選別       利日名爾       ZJ       利日名雨       ZJ       利日名雨       ZJ       P       P       P       P       P       P       P       P       P       P       P       P       P       P       P       P       P       P       P       P       P       P       P       P       P       P       P       P       P                                                                                                    |                                                                 | 考試時間:星期六                         |                                          |                                       | 考試時間:星期日        |  |  |  |  |  |  |
| III ON $III ON$ $III ON$ $IIII ON$ $IIII ON$ $IIII ON$ $IIII ON$ $IIII ON$ $IIII ON$ $IIII ON$ $IIII ON$ $IIII ON$ $IIII ON$ $IIII ON$ $IIII ON$ $IIII ON$ $IIII ON$ $IIII ON$ $IIII ON$ $IIII ON$ $IIIII ON$ $IIIII ON$ $IIIII ONIIIII ONIIIII ONIIIII ONIIIII ONIIIII ONIIIII ONIIIII ONIIIII ONIIIIII ONIIIIIII ONIIIIII ONIIIIIII ONIIIIIII ONIIIIIIIIIIIIIIIIIIIIIIIIIIIIIIIIIIII$                                                                                                    | 考試時間:星期六1330~1440                                               | 1500~1610                        | 考試時間:星期六1630~1740                        | │考試時間:星期日0830~0940<br>│               | 1000~1110       |  |  |  |  |  |  |
| <ul> <li>         ・ 一 理證面預班、        は期、        使要        元         ・</li></ul>                                                                                                    | 選別 科目名稱                                                         | 選別 科目名稱                          | 選別 科目名稱                                  | 選別 科目名稱                               | 選別 科目名稱         |  |  |  |  |  |  |
| 文化       · · · · · · · · · · · · · · · · · · ·                                                                                                    | ○ 審體面授班 ✔ 性別、健康與多元                                              | ◎ 視訊夜間班 ✔ 生活美學                   | ○ 寅體面授班 > 視覺設計概論                         | ○                                     | ○  實體面授班 ✓ 對聯的  |  |  |  |  |  |  |
| <ul> <li>● 腔體面授班 &gt; 童等民間信仰專</li> <li>● 腔體面授班 &gt; 公司法</li> <li>● 腔體面授班 &gt; 公司法</li> <li>● 腔體面授班 &gt; 不</li> <li>● 腔體面授班 &gt; 不</li> <li>● 腔體面授班 &gt; 公司法</li> <li>● 腔體面授班 &gt; 不</li> <li>● 腔體面授班 &gt; 不</li> <li>● 腔體面授班 &gt; 公司法</li> <li>● 腔體面授班 &gt; 公司法</li> <li>● 腔體面授班 &gt; 公司法</li> <li>● 腔體面授班 &gt; 公司法</li> <li>● 腔體面授班 &gt; 不</li> <li>● 腔體面授班 &gt; 不</li> <li>● 腔體面授班 &gt; 公司法</li> <li>● 腔體面授班 &gt; 家庭教育/案</li> <li>● 腔體面授班 &gt; 案</li> <li>● 腔體面授班 &gt; 案</li> <li>● 腔體面授班 &gt; 案</li> <li>● 腔體面授班 &gt; 案</li> <li>● 腔體面授班 &gt; 素</li> <li>● 腔體面授班 &gt; 素</li> <li>●</li></ul> | 文化                                                              |                                  |                                          |                                       | 文學趣味            |  |  |  |  |  |  |
| <ul> <li>型:代夫巡狩神王銘</li> <li>一 置意面投班、公司法</li> <li>● 置意面投班、公司法</li> <li>● 置意面投班、公式法</li> <li>● 置意面投班、公式法</li> <li>● 置意面投班、公式法</li> <li>● 置意面投班、公式法</li> <li>● 置意面投班、公式法</li> <li>● 置意面投班、公式法</li> <li>● 置意面投班、公式法</li> <li>● 置意面投班、公式法</li> <li>● 置意面投班、公式法</li> <li>● 置意面投班、公式法</li> <li>● 置意面投班、公式法</li> <li>● 置意面投班、公式法</li> <li>● 置意面投班、公式法</li> <li>● 置面投班、公式法</li> <li>● 置意面投班、公式法</li> <li>● 置意面投班、公</li></ul>                                                                                                    | ○ 寅體面授班 > 臺灣民間信仰專                                               |                                  |                                          |                                       | ○ 寅體面授班 ✔ 美學    |  |  |  |  |  |  |
| <ul> <li>● 實證面授班、中檔英語         <ul> <li>● 實證面授班、中檔英語             <ul> <li>● 實證面授班、會議主者與法律</li> <li>● 實證面授班、會基生者與法律</li> <li>● 實證面授班、會基生者與法律</li> <li>● 實證面授班、全死心理學</li> <li>● 實證面授班、全死心理學</li> <li>● 實證面授班、全死心理學</li> <li>● 實證面授班、會常銀行學</li> <li>● 實證面授班、方政組鐵與救法法</li> <li>● 實證面授班、有機環境栽培與使</li> <li>● 實證面授班、方政組鐵與救法法</li> <li>● 實證面授班、有機環境栽培與使</li> <li>● 實證面授班、方政組鐵與放法、</li> <li>● 實證面授班、方政組鐵與放法、</li> <li>● 實證面授班、方政組鐵與放法、</li> <li>● 實證面授班、方政組鐵與放法、</li> <li>● 實證面授班、方政組載與放法、</li> <li>● 實證面授班、方政組載與放法、</li> <li>● 實證面授班、方政組載與放法、</li> <li>● 實證面授班、方政組載與放法、</li> <li>● 實證面授班、文方政學</li> <li>● 實證面授班、文家庭文持</li> <li>● 實證面授班、文家庭文持</li> <li>● 實證面授班、文家庭文持</li> <li>● 實證面授班、文素集報</li> <li>● 實證面授班、文素集報</li> <li>● 實證面授班、文素集</li> <li>● 實證面授班、文素 案 使其 都</li> <li>● 實證面授班、文 素 案 使其 都</li> <li>● 實證面授班、文 素 案 使其 都</li> <li>● 實證面授班、文 素 來 表 教</li> <li>● 實證面授班、文 素 來 表 表 和 表 書 舉</li> <li>● 實證面授班、文 素 來 表 和 表 書 舉</li> <li>● 實證面授班、文 素 來 表 和 表 書 舉</li> <li>● 實證面授班、文 就 業 來 表 和 表 書 舉</li> <li>● 實證面授班、文 就 業 來 表 和 表 書 和 表 书 表 本 表 书 表 本 本 和 表 书 表 本 和 表 本 和 表 書 和 表 本 和 表 書 和 表 本 和 表 本 和 本 和</li></ul></li></ul></li></ul>                                                                                                    | 題:代天巡狩神王爺                                                       | ◯」   實體面授班   公司法                 | ──」」」」」目前目前目前目前目前目前目前目前目前目前目前目前目前目前目前目前目 | ───────────────────────────────────── |                 |  |  |  |  |  |  |
| <ul> <li>         一工作         <ul> <li>             一面證面授班 &gt; 智慧生活與法律             <ul> <li>             一實證面授班 &gt; 生死心理學             <ul> <li>             一實證面授班 &gt; 貨幣銀行學             <ul> <li>             官證面授班 &gt; 貨幣銀行學             <ul> <li>             官證面授班 &gt; 貨幣銀行學             <ul> <li>             官證面授班 &gt; 方報還積和行學             <ul> <li>             官證面授班 &gt; 方報還積和行學             <ul> <li>             官證面授班 &gt; 方報還有報意報告報             <ul> <li>             官證面授班 &gt; 方報還積和行學             </li> <li>             官證面授班 &gt; 方報還積和行學             <ul> <li>             官證面授班 &gt; 方報還積和行學             </li> <li>             官證面授班 &gt; 方報還積和行學             <ul> <li>             官證面授班 &gt; 方報還積和行學             </li> <li>             官證面授班 &gt; 方機還積和 任             <ul> <li>             官證面授班 &gt; 方機還積和 任             </li> <li>             官證面授班 &gt; 方機還積和 任             </li> <li>             官證面授班 &gt; 方機還積和 任             </li> <li>             官證面授班 &gt; 方機還積和 任             </li> <li>             官證面授班 &gt; 方機還有難 任             </li> <li>             官證面授班 &gt; 方成業 備             で             </li> <li>             官證面授班 &gt; 方機還有難 任             </li> <li>             官證面授班 &gt; 方能面授班 &gt; 家庭支方 病             </li> <li>             官證面授班 &gt; 就業 定業 卓             </li> <li>             官證面授班 &gt; 就業 服務             </li> <li>             官證面預班 &gt; 就業 服務             </li> <li>             官 證面預班 &gt; 就業 服務             </li> <li>             官 證面預班 &gt; 就 就             </li> <li>             官 證面預班 &gt; 就 就             </li> <li>             官 證面預班 &gt; 就 就             </li> <li>             官 證面預班 &gt; 就             </li> <li>             官 證面預班 &gt; 就             </li> <li>             官 證面預班 &gt; 就             </li></ul></li></ul></li></ul></li></ul></li></ul></li></ul></li></ul></li></ul></li></ul></li></ul></li></ul></li></ul></li></ul>                                                                                                    | ○ 寅體面授班 > 中階英語                                                  | ○ 寅贈面授班 ✔ 社會團體                   | ○ 實體面授班 ✔ 樂齡生涯學習                         | ○ 寅體面授班 > 長期照顧概                       |                 |  |  |  |  |  |  |
| 」 直體面授班 ♥ 住死心理學       ● 實體面授班 ♥ 信人行器       ● 實體面授班 ♥ 在外心理學       ● 實體面授班 ♥ 市外會增理       ● 實體面授班 ♥ 家庭教育方案       ● 實體面授班 ♥ 家庭教育方案       ● 實體面授班 ♥ 市政組織與救済法       ● 實體面授班 ♥ 市政組織與救済法       ● 實體面授班 ♥ 市政組織與救済法       ● 實體面授班 ♥ 市政組織與救済法       ● 實體面授班 ♥ 市政組織與救済法       ● 實體面授班 ♥ 市政組織與救済法       ● 實體面授班 ♥ 市政組織與救済法       ● 實體面授班 ♥ 市政組織與救済法       ● 實體面授班 ♥ 市政組織與救済法       ● 實體面授班 ♥ 市政組織與救済法       ● 實體面授班 ♥ 市政組織與救済法       ● 實體面授班 ♥ 市政組織與救済法       ● 實體面授班 ♥ 市政 組織與救済法       ● 實體面授班 ♥ 市政 組織與救済法       ● 實體面授班 ♥ 市政 組織與救済法       ● 實體面授班 ♥ 市政 組織與救済法       ● 實體面授班 ♥ 市政 組織與救済法       ● 實體面授班 ♥ 市政 組織與救済法       ● 實體面授班 ♥ 富 化 相 相 和       ● 實體面授班 ♥ 富 化 相 相       ● 實體面授班 ♥ 富 化 相       ● 實體面授班 ♥ 當 化 相 相       ● 實體面授班 ♥ 當 化 相 相       ● 實體面授班 ♥ 當 化 相 相       ● 實體面授班 ♥ 當 化 相 相       ● 實體面授班 ♥ 當 化 相 相       ● 實體面授班 ♥ 當 化 相       ● 實體面授班 ♥ 就業 案       ● 實體面授班 ♥ 當 化 相 相       ● 實體面授班 ♥ 當 化 相       ● 實體面授班 ♥ 就業 案       ● 實體面授班 ♥ 就業 案       ● 實體面授班 ♥ 篩 收 氧       ● 實體面授班 ♥ 篩 收 氧      ● 實體面授班 ♥ 篩 收 氧      ● 實體面授班 ♥ 篩 收 氧      ● 實體面授班 ♥ 篩 收 氧      ● 實體面授班 ♥ 篩 收 氧      ● 實體面授班 ♥ 篩 收 氧      ● 實體面授班 ♥ 篩 收 氧      ● 實體面授班 ♥       ● 實體面授班 ♥       ● 實體面 授 ♥       ● 實體面 授 ♥                                                                                                    |                                                                 | 工作                               | ○ 寅體面授班 ✔ 商用統計學                          | 論                                     | □               |  |  |  |  |  |  |
| <ul> <li>● 度體面授班 &gt; 生死心理學 與形象管理 與形象管理</li> <li>● 度體面授班 &gt; 貨幣銀行學</li> <li>● 度體面授班 &gt; 時尚經經 管理</li> <li>● 實體面授班 &gt; 方條環境就培與使 管理</li> <li>● 實體面授班 &gt; 方機環境就培與使 「下</li> <li>● 實體面授班 &gt; 方機環境就培與使 下</li> <li>● 實體面授班 &gt; 家庭文持</li> <li>● 實體面授班 &gt; 就業服務 管理</li> <li>● 實體面授班 &gt; 就業服務 管理</li> <li>● 實體面授班 &gt; 就業服務 管理</li> <li>● 實體面授班 &gt; 就業服務 管理</li> <li>● 實體面授班 &gt; 就業服務 管理</li> <li>● 實體面授班 &gt; 就業服務 管理</li> <li>● 實體面授班 &gt; 就業服務 管理</li> <li>● 實體面授班 &gt; 就業服務 管理</li> </ul>                                                                                                    |                                                                 | ○  宦體面授班 	 個人行銷                  |                                          | ○ 家族企業曾                               |                 |  |  |  |  |  |  |
| <ul> <li>○ 實體面授班 &gt; 貨幣銀行學</li> <li>○ 實體面授班 &gt; 行政組織與救法法</li> <li>○ 實體面授班 &gt; 行政組織與救法法</li> <li>○ 實體面授班 &gt; 行機環境栽培與使<br/>度</li> <li>○ 實體面授班 &gt; 有機環境栽培與使<br/>度</li> <li>○ 實體面授班 &gt; 方機環境栽培與使<br/>度</li> <li>○ 實體面授班 &gt; 方機環境栽培與使</li> <li>○ 實體面授班 &gt; 方機環境栽培與使</li> <li>○ 實體面授班 &gt; 方機環境栽培與使</li> <li>○ 實體面授班 &gt; 方換</li> <li>○ 實體面授班 &gt; 家庭支持</li> <li>○ 實體面授班 &gt; 就業聚券</li> <li>○ 實體面授班 &gt; 就業聚券</li> <li>○ 實體面授班 &gt; 就業聚務</li> <li>○ 實體面授班 &gt; 就業聚務</li> <li>○ 實體面授班 &gt; 就業聚務</li> <li>○ 實體面授班 &gt; 就業聚務</li> <li>○ 實體面授班 &gt; 就業聚務</li> <li>○ 實體面授班 &gt; 就業聚務</li> <li>○ 實體面授班 &gt; 就業聚務</li> <li>○ 實體面授班 &gt; 就業聚務</li> <li>○ 實體面授班 &gt; 就業聚務</li> <li>○ 實體面授班 &gt; 就業</li> </ul>                                                                                                    | ─ 實體面授班 ─ 生死心理學                                                 | 與形象管理                            | 新<br>新                                   | 理                                     | ●  實體面授班 ▼ 教育社  |  |  |  |  |  |  |
| <ul> <li>● 實證面授班 &gt; 行政組織與救済法</li> <li>● 實證面授班 &gt; 有機環境栽培與健</li> <li>● 實證面授班 &gt; 有機環境栽培與健</li> <li>● 實證面授班 &gt; 行政</li> <li>● 實證面授班 &gt; 行政</li> <li>● 實證面授班 &gt; 行政</li> <li>● 實證面授班 &gt; 方政</li> <li>● 實證面授班 &gt; 家庭支持</li> <li>● 實證面授班 &gt; 家庭支持</li> <li>● 實證面授班 &gt; 家庭支持</li> <li>● 實證面授班 &gt; 就業服務</li> <li>● 實證面授班 &gt; 就業服務</li> <li>● 實證面授班 &gt; 就業服務</li> <li>● 實證面授班 &gt; 就業服務</li> <li>● 實證面授班 &gt; 就業服務</li> <li>● 實證面授班 &gt; 就業服務</li> <li>● 實證面授班 &gt; 就業服務</li> <li>● 實證面授班 &gt; 就業服務</li> <li>● 實證面授班 &gt; 就業服務</li> <li>● 實證面授班 &gt; 就業服務</li> <li>● 實證面授班 &gt; 就業服務</li> <li>● 實證面授班 &gt; 就業</li> </ul>                                                                                                    | ○ 實體面授班 > 貨幣銀行學                                                 | ○                                | ○ 審論面指班 > 家庭教育方案                         | ○ 寅體面授班 ✔ 國際金融與                       |                 |  |  |  |  |  |  |
| ○ 實體面授班 > 有機環境栽培與<br>康     ○ 實體面授班 > 有機環境栽培與<br>方     ○ 實體面授班 > 行政學<br>(下)     ○ 實體面授班 > 產業企業卓起<br>管理實務導論     ○ 實體面授班 > 當代治理新<br>建勢     ○ 實體面授班 > 就業安<br>全制度       ○ 實體面授班 > 殯莽學     ○ 實體面授班 > 就業服務<br>管理     ○ 實體面授班 > 就業服務<br>管理     ○ 實體面授班 > 就業服務<br>管理     ○ 實體面授班 > 就業服務<br>管理     ○ 實體面授班 > 辦處用實務     ○ 實體面授班 > 就業                                                                                                    | ○ 寅體面授班 ✔ 行政組織與救済法                                              | 管理                               | 規劃                                       | 匯兌                                    | ● 實體面授班 ✔ 廣告學   |  |  |  |  |  |  |
| 直面反应     所     直置面接班     基勢     目電面接班     就業安       ○     實體面接班     室體面接班     家庭支持     管理實務導論     ●     實體面接班     金融     ●     全制度       ○     實體面接班     蜜體面接班     實體面接班     時境電子商務     ●     實體面接班     金融     ●     全制度       ○     項體面接班     就業服務     ●     實體面接班     該     ●     實體面接班     金環境規劃       ●     實體面接班     就業服務     ●     實體面接班     該     ●     實體面接班     金環境規劃       ●     實體面接班     就業應用實務     ●     實體面接班     資素     ●     實體面接班     資素                                                                                                    |                                                                 | ○ 寅體面授班 ✔ 行政學                    |                                          | ○                                     |                 |  |  |  |  |  |  |
| <ul> <li>○ 實體面授班 &gt; 殯蕗學</li> <li>○ 實體面授班 &gt; 家庭支持<br/>服務</li> <li>○ 實體面授班 &gt; 就業服務<br/>會理</li> <li>○ 實體面授班 &gt; 訪達應用實務</li> <li>○ 實體面授班 &gt; 慶典規劃行<br/>銷</li> <li>○ 實體面授班 &gt; 慶九二</li> <li>○ 實體面授班 &gt; 慶九二</li> <li>○ 實體面授班 &gt; 錄, 金具規劃行<br/>銷</li> <li>○ 實體面授班 &gt; 錄, 金具規劃行</li> <li>○ 實體面授班 &gt; 錄, 金具規劃行</li> <li>○ 實體面授班 &gt; 錄, 金見規劃</li> <li>○ 實體面授班 &gt; 錄, 金属境規劃</li> <li>○ 實體面授班 &gt; 錄, 金属境規劃</li> <li>○ 實體面授班 &gt; 撥, 金嘉義</li> <li>○ 實體面授班 &gt; 錄, 金属, 金属, 金属, 金属, 金属, 金属, 金属, 金属, 金属, 金属</li></ul>                                                                                                    | 康                                                               | (予)                              | 管理實務導論                                   | 趨勢                                    |                 |  |  |  |  |  |  |
| ○     祖訊夜問班     科技管理概論     ●     度體面授班     就業服務     ●     度體面授班     ○     使康慶       會理     ●     度體面授班     就業服務     ●     度體面授班     就業服務     ●     定                                                                                                    |                                                                 | ○ 寅體面授班 ✔ 家庭支持                   | ○ 扁釉面括班 > 賠倍委之商務                         | ○                                     |                 |  |  |  |  |  |  |
| <ul> <li>○ </li> <li>○ </li> <li>         (視訊夜間班 ) 科技管理概論         ○          (實體面授班 ) 就業服務         管理         ○          (實體面授班 ) 辦公室套表         (款 體應用實務)         ○          (實體面授班 ) 辦公室套表         (實 體面授班 )          ( 實 體面授班 )          ( 實 體面授班 )          ( 實 體面授班 )          ( 實 體面授班 )          ( 實 體面授班 )          ( 實 體面授班 )          ( 實 體面授班 )          ( 實 體面授班 )          ( 實 體面授班 )          ( 實 體面授班 )          ( 實 體面授班 )          ( 實 體面授班 )          ( 實 體 面授班 )          ( ]          ( ]          ( ]          ( ]          ( ]          ( ]          ( ]          ( ]          ( ]          ( ]          ( ]          ( ]          ( ]          ( ]          ( ]          ( ]          ( ]          ( ]          ( ]          ( ]          ( ]          ( ]          ( ]          ( ]          ( ]          ( ]          ( ]          ( ]          ( ]          ( ]          ( ]          ( ]          ( ]          ( ]          ( ]          ( ]          ( ]          ( ]          ( ]          ( ]          ( ]          ( ]          ( ]          ( ]          ( ]          ( ]          ( ]          ( ]          ( ]          ( ]          ( ]          ( ]          ( ]          ( ]          ( ]          ( ]          ( ]          ( ]          ( ]          ( ]          ( ]          ( ]          ( ]          ( ]          ( ]          ( ]          ( ]          ( ]          ( ]          ( ]</li></ul>                                                                                                    | □□□□□□□□□□□□□□□□□□□□□□□□□□□□□□□□□□□□□                           | 服務                               | 四座叫汉加[*] 医烧电丁间捞                          | 鎖                                     | ●  實體面授班 > 健康療  |  |  |  |  |  |  |
| 管理  軟體應用實務   管理   管理   管理   「 管理   「 「 「 管理   「 「 「 「 」 」   「 「 「 」   「 「 」   「 」   「 」   「 」   「 」   「 」   「 」   「 」   「 」   「 」   「 」   「 」   「 」   「 」   「   「   「   「   「   「   「   「   「   「   「   「   「   「   「   「   「   「   「   「   「   「   「   「   「   「   「   「   「   「   「   「   「   「   「   「   「   「   「   「   」   」   」   」   」   」   」   」   」   」   」   」   」   」   」   」   」   」   」   」   」   」   」   」   」   」   」   」   」   」   」   」   」   」   」   」   」   」   」   」   」   」   」   」   」   」   」   」   」   」   」   」   」   」   」   」   」   」   」   」   」   」                                                                                                    | ─ 視訊夜間班 ─ 科技管理概論                                                | ○ 寅體面授班 ✔ 就業服務                   |                                          | ○ 寅體面授班 ✔ 辦公室套装                       | / 塗壊境規劃         |  |  |  |  |  |  |
| 住                                                                                                    |                                                                 | 管理                               |                                          | 軟體應用實務                                | □               |  |  |  |  |  |  |
| ◎ 視訊夜間班 ▼ 商業自動                                                                                                    |                                                                 | ○ 視訊夜間班 > 商業自動                   |                                          | ○ 視訊夜間班 > 新零售時代                       | 儀               |  |  |  |  |  |  |

8.繳費說明:

(一)、(二)繳費單繳費、網路信用卡繳費:

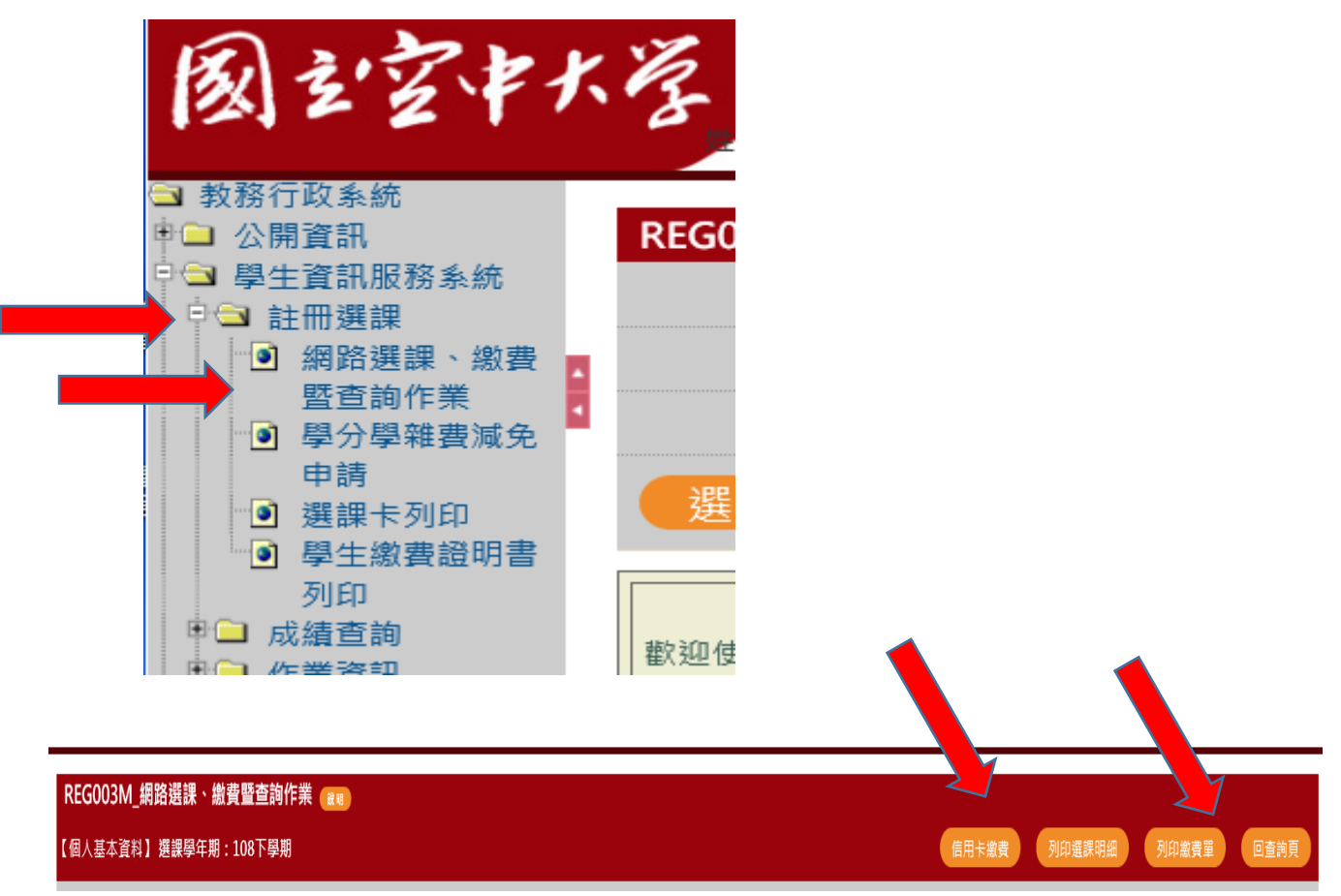

(三)國立空中大學 APP 繳費

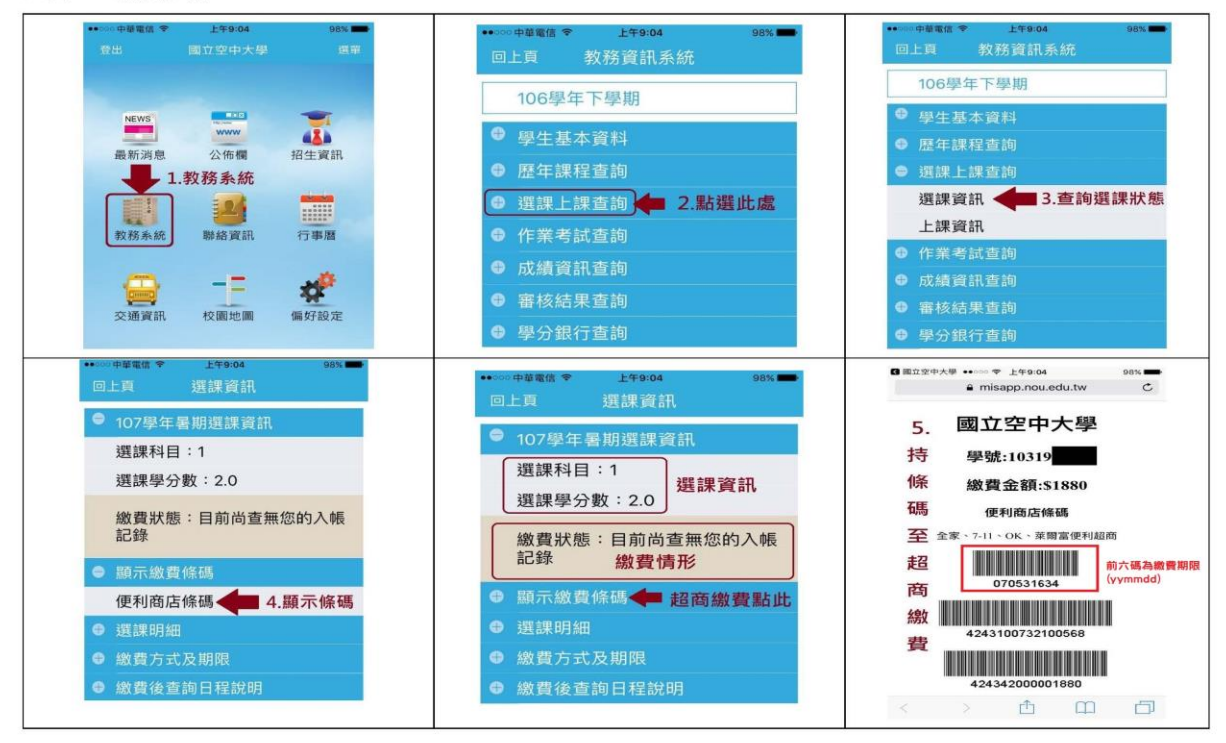

空大 APP 繳費步驟